# WebClass Ver.11.10.0 リリースノート

日本データパシフィック株式会社 2021/1/27

### 1 概要

オンラインでの学生の様子をできる限り確認できるようにするため、学習履歴の終了 時刻とテストの解答時刻の更新タイミングを改善しました。教材を終了ボタンで終了さ せずにブラウザを閉じたケースでも、今までよりも正確に利用時間を確認できます。

また、先生が利用目的から使い方を確認できるマニュアルを追加しました。

その他、基本的な操作性を大きく変えない範囲で扱いやすさを改善しています。

#### 1.1 必要な環境

- WebClass ver.11.02 以上
- PHP require 5.3 ~ 7.3
- PostgreSQL require 8.4 ~ 11.9

## 2 主な変更点

#### 2.1 学習履歴の利用時間

学習履歴画面に表示される終了時刻と利用時間は、教材を終了ボタン等で終了させないまま ブラウザを閉じてしまうと、記録が残りませんでした。そこで、教材を利用している間に定期 的に更新するようにしました。

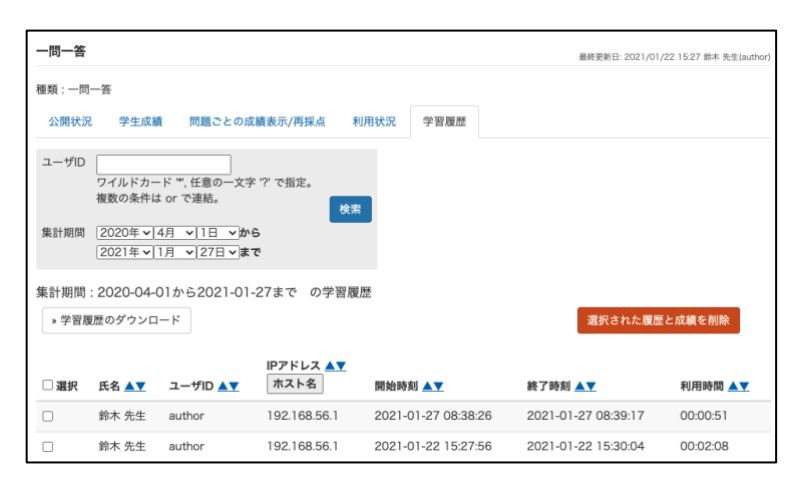

## 2.2 利用目的から確認できるユーザマニュアル

先生が利用目的から WebClass の使い方をたどることができるマニュアルを追加しました。

| マニュアル                                                                           |  |  |  |  |  |
|---------------------------------------------------------------------------------|--|--|--|--|--|
| ダウンロードしたマニュアルの閲覧には PDF ビューアが必要です。                                               |  |  |  |  |  |
| <u>» やりたいことから参照できるWebClassの使い方</u><br>□最初にお読みください。利用頻度の高い機能と活用のヒントをまとめたマニュアルです。 |  |  |  |  |  |
| <u>» WebClass コース管理者マニュアル</u><br>= コース管理者のためのマニュアルです。                           |  |  |  |  |  |
| <u>≫ WebClass ユーザマニュアル</u><br>□ ユーザのためのマニュアルです。                                 |  |  |  |  |  |
| <u>» WebClass ゲストユーザマニュアル</u><br>¤ ゲストユーザのためのマニュアルです。                           |  |  |  |  |  |
| <u>» e ポートフォリオ・コンテナ コース管理者マニュアル</u><br>□ コース管理者のためのマニュアルです。                     |  |  |  |  |  |
| <u>» e ポートフォリオ・コンテナ ユーザマニュアル</u><br>¤ ユーザのためのマニュアルです。                           |  |  |  |  |  |

最初の目次から、ファイルの配布やレポート課題など、やりたいことを確認します。

| 資料の内容(1)  |          |                    |         |
|-----------|----------|--------------------|---------|
| 授業で良く使う内容 | 1.資料の配付  | 1-1.ファイル1つを配布      | ]<br>\$ |
|           |          | 1-2.複数ファイルの配布      | ]       |
|           | 2.レポート課題 | 2-1.レポート課題の作成      | ]☆      |
|           |          | 2-2.手軽にレポートの採点をしたい | ]☆      |
|           |          | 2-2.効率よく採点したい      | 1       |

それぞれのトピックで、使い方とポイントを解説しています。

| 操作手順                                                         | 個別採点                                                                                                    |                    |  |  |
|--------------------------------------------------------------|----------------------------------------------------------------------------------------------------|--------------------|--|--|
| 1. 採点したい課題の […] メニューから 【公開状況】<br>をクリック                       | <ol> <li>採点したい学生の【採点】をクリック</li> <li>ウィンドウ右に表示された「採点」の「点数」に数<br/>値を入力し、【保存】をクリック</li> <li>採点<br/>をクリック</li> </ol>                                                                                                    |                    |  |  |
| <ol> <li>「レポート/記述式問題の採点」から【レポート/記述式問題の採点】リンクを選択する</li> </ol> |                                                                                                    |                    |  |  |
| <ol> <li>「検索条件」を指定して【回答を表示】ボタンをク<br/>リック</li> </ol>          | #8888.57745#53885.ext<br>R4 : 300 AB : 75<br>日本投資しただす                                                                                                    | a ci               |  |  |
| 4. 採点をする                                                     | 「リーゴリックアの招走                                                                                                    |                    |  |  |
| #2.6.6                                                       | <ol> <li>評価基準に沿ってチェックをつけると、自動的に点数が計算される</li> </ol>                                                                                                    |                    |  |  |
| #222     **************************                          | 援点<br>第回されスフィ <sup>イス</sup> Need+形式エディタ.edL<br>第回ムープリック<br>第0日 - アリック                                                                                                    |                    |  |  |
|                                                              | 探点     開始われファイル <sub>1004</sub> 日代ムビスタフル64     日成日ムファインテク     日成品ーブリンテク     日本     マック     マック | 1.1                |  |  |
|                                                              |                                                                                                    | いろ<br>していな<br>Eれてい |  |  |
|                                                              |                                                                                                    | Enti               |  |  |

## 2.3 資料のテキストに埋め込んだ URL のクリック記録

資料のページテキストに URL を書き込むと、自動的にリンクとして表示されます。このリン クを学生が開いたかどうか確認できるようにしました。

| 編集                   |                                                                                                    |                                                                   | ×  |
|----------------------|----------------------------------------------------------------------------------------------------|-------------------------------------------------------------------|----|
| <u> ※ テストコース0086</u> | 資料 1 ページ                                                                                                    |                                                                   |    |
| ・テストコース0086          | 資料 1 ページ<br>第1節 タイトル ② URL の案内 章 タイトルに切り替え<br>テキスト ③ https://www.php.net/manual/ja/function.preg-replace-<br>callback.php<br>https://www.datapacific.co.jp/webclass/support/faq/admi<br>nFAQ_update.html<br>取り込みファイル ③ Choose File No file chosen<br>□ 添付ファイルとしても使う<br>最大アップロードファイルとしても使う<br>最大アップロードファイルにMP4MOV動画の269を登録するとストリーミング再生となります。<br>その際は元動画はサーバ上には保存されないためご注意ください。 | 変換方法<br>● HTML<br>● PDF<br>PowerPoint<br>ファイルは<br>PDFに変換<br>されます。 | 保存 |
|                      | https://www.datapacific.co.jp/webclass/support/fag/adminFAQ_update.html                                                                                                    |                                                                   |    |

教材一覧画面で資料教材の「・・・」のメニューから「公開状況」を開きます。つづいて、「資料内 URL のクリック履歴」のタブを開きます。

学生が URL をクリックすると、その回数と最後にクリックした日が表示されます。

| ★ <u>WebClass</u><br>テストコース0086 管理 |               |           |                                                                             |         |           |                   |                                              |                                |
|------------------------------------|---------------|-----------|-----------------------------------------------------------------------------|---------|-----------|-------------------|----------------------------------------------|--------------------------------|
| 教材一覧                               | 教材→           | 成績▼       | 出席▼                                                                         | その他・    | メンバー・     | コース管理・            | 学生としてログインする                                  | ログアウト                          |
| URL Text                           |               |           |                                                                             |         |           |                   | 最終更新日: 2020/0:                               | 5/26 15:59 鈴木 先生(author)       |
| 種類:資料                              |               |           |                                                                             |         |           |                   |                                              |                                |
| 公開状況                               | 利用状況          | 学習履歴      | 資料                                                                          | 内URLのクリ | リック履歴     |                   |                                              |                                |
| 資料内URL                             | 資料内URLのクリック履歴 |           |                                                                             |         |           |                   |                                              |                                |
| 氏名                                 | ユーザID         | https://v | https://www.datapacific.co.jp/webclass/support/f<br>aq/adminFAQ_update.html |         |           | ss/support/f<br>I | https://www.php.net/manu<br>g-replace-callba | ual/ja/function.pre<br>ack.php |
| test                               | test          |           |                                                                             | 1       | (2020-05- | 28 15:18:08)      | 1 (202                                       | 0-05-28 15:18:14)              |
| 学生<br>user0001                     | user0001      |           |                                                                             |         |           |                   |                                              |                                |
| 学生                                 | user0003      |           |                                                                             |         |           |                   |                                              |                                |

## 2.4 e ポートフォリオ・コンテナの評価分析グラフへのリンク

学生が自分のeポートフォリオ・コンテナの画面から、評価分析グラフの画面にすぐに進め るようにリンクを追加しました。

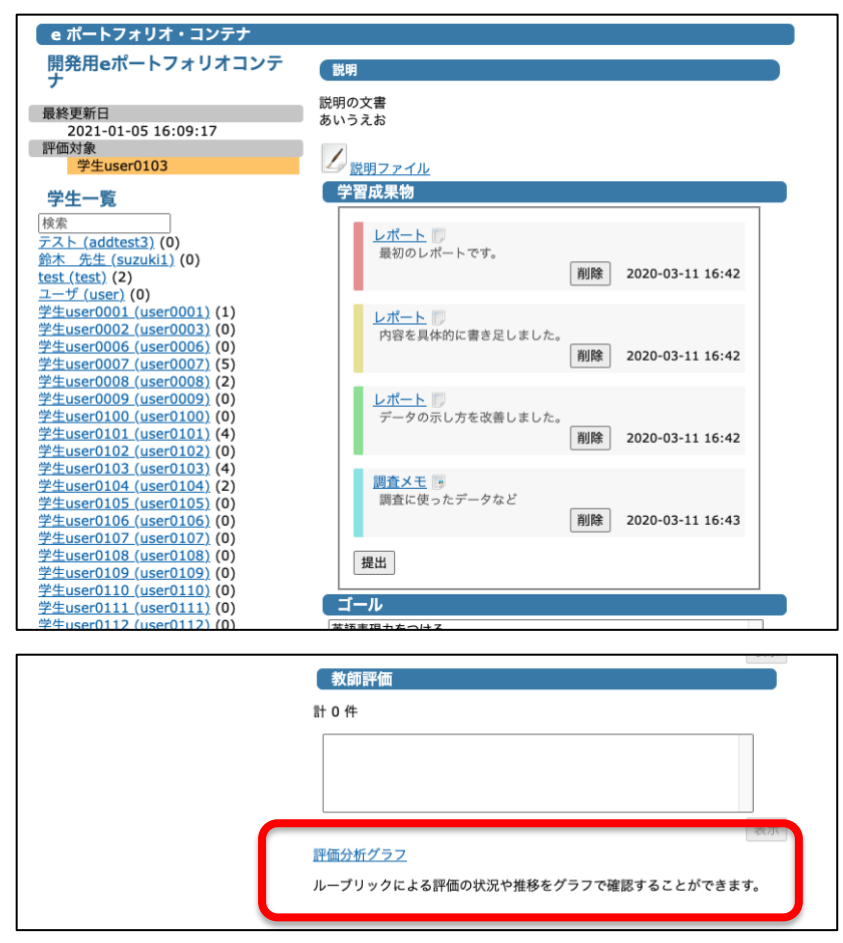

ルーブリックを使った評価をするコンテナでは、結果をグラフで確認できます。

| e ポートフォリオ・評価分析グラフ                                                                                                    |         |
|----------------------------------------------------------------------------------------------------|---------|
|                                                                                                    | 前の画面に戻る |
| 開発用eポートフォリオコンテナ                                                                                                    |         |
| -<br>評価対象<br>学生user0103 (user0103)                                                                                                    |         |
| グラフ                                                                                                    |         |
| ループリックによる評価の状況や推移をグラフで確認することができます。                                                                                                    |         |
| データの種類       評価の種類         ● 各評価の比較       「評価の移り変わり」         ● 評価の移り変わり       ダ前評価         ループリック: <<br>(<br>(<br>(<br>(<br>(<br>(<br> |         |
| A_1<br>5<br>3<br>2<br>1<br>0<br>0<br>0<br>0<br>0<br>0<br>0<br>0<br>0<br>0<br>0<br>0<br>0<br>0<br>0<br>0<br>0<br>0                      |         |

## 3 変更一覧

#### 3.1 教材一覧

- 先生のアカウントでスマホから閲覧した時も、教材一覧のそれぞれの教材の
  「・・・」をクリックすると「設定」などの選択肢が表示され、選択できるように
  なりました。また「設定」画面にスマホやタブレットからアクセスした時も見やす
  くなるようにしました。(!2425)
- 先生のアカウントで「教材並べ替え/ラベル設定」から[新しいラベル]をクリック した時にポップアップに表示される文言をよりわかりやすくしました。(!2441)

#### 3.2 資料

- ページ編集画面で節タイトルや説明に {{の記号を使うと編集画面を表示できなくなった問題を修正しました。(!2459)
- 資料教材を開いている間、1分ごとに自動的に学習履歴の終了時刻を更新するよう にしました。(!2427)
- 制限時間が切れたとき、時間切れの画面にすぐに遷移するようにしました。 (!2427)
- 編集画面の説明文を改善しました。(!2460)
- 資料教材に直接記入した URL を学生が開いたか確認するツール「資料内 URL のク リック履歴」を追加しました。(!2464)

#### 3.3 テスト・レポート・アンケート

- 設問の編集画面で、設問を削除したときに選択肢の数が削除後に遷移した設問に引き継がれてしまう問題がありました。削除した設問とは別の設問に影響が及ばないようにしました。(!2430)
- 設問編集画面に表示される、実行済みユーザーが存在することへの注意文から、学 習履歴画面へジャンプできるようにしました。(!2444)
- 条件分岐を設定した教材では、回答中に前の設問に戻るとき、確認ダイアログを表示するようにしました。(!2454)
  - 条件分岐の設定された教材では回答によって進む設問が変わるため、前の 設問に戻るときには今表示している設問の回答を削除します。
- 設問編集画面で問題文や解説に {{の記号を使うと編集画面を表示できなくなった
   問題を修正しました。(!2459)
- 設問編集画面の説明文を改善しました。(!2460)
- 教材を開きっぱなしにしている間、1分ごとに自動的に学習履歴の終了時刻を更新 するようにしました。(!2427)
- SHOW\_SAVE\_BUTTTON\_IN\_DQSTN\_ANSWER\_ALL が有効な環境で、テストを単一表示 形式にしているときに記述式問題で「回答を保存」ボタンが重なって表示される問 題を修正しました。(!2477)

- 「回答を保存」したり各設問に回答するたびに、テストの最終回答時刻を更新する ようにしました。(!2481)
  - 回答時刻は、各設問に対する回答時刻と、設問の回答を取りまとめる解答
     用紙レベルでの回答時刻とを記録しています。
  - これまでは「採点」や「終了」ボタンでテストを終えるタイミングで解答 用紙レベルの回答時刻を更新していましたが、そこまで操作せずにブラウ ザを閉じてしまうことが多いため。
- PC のテスト・レポート・アンケートの画面で、終了したときに制限時間の残り時間表示が消えるようにしました。(!2486)
- 3.4 アンケート
  - 「アンケート集計」にてグラフの「その他」の集計が重複してしまっている問題を 修正しました。それに伴い、[その他の回答一覧]から「その他」の詳細な回答について閲覧できるようになりました。(!2408)
    - 「アンケート結果を公開」オプションを有効にして学生が閲覧できる「アンケート結果」画面でも同様の表示になります。
  - 「アンケート集計」にて該当コースで回答された結果のみを集計するように修正しました。(!2423)
    - 「アンケート結果を公開」オプションを有効にして学生が閲覧できる「アンケート結果」画面でも同様の表示になります。
- 3.5 レポート
  - タイムラインの「簡易レポートを作成」からファイル添付式だけでなく記述式のレ ポートも作成できるようにしました。(!2415)
  - 「レポート/記述式問題の採点」画面から、記述式のレポート課題に「ブランクレ コードを生成」したとき、学生の実行画面の回答欄に、区切り文字("!#!――")と、 コメント("このレコードは'xxx' によって生成されました。")が見える状態で入って しまう問題が発生していたので、これを修正しました。(!2418)
  - 「レポート/記述式問題の採点」画面から、記述式のレポート課題に未採点の状態 (点数が空白の状態)でコメントを残し、学生で再度実行すると、学生の実行画面の 回答欄に、区切り文字("!#!――")と、コメントが見える状態で入ってしまう問題が 発生していたので、これを修正しました。(!2418)
  - 「レポート/記述式問題の採点」画面から[採点結果の読み込み]でレポートファイルの代理提出や添削ファイルを登録するとき、ファイルの保存失敗したときに確実に画面へエラー表示し、実態のないファイルがレポートや添削ファイルとして登録されないようにしました。(!2453)
    - ファイル名に記号が含まれているなどの理由でファイルの保存に失敗する ことがあります。

#### 3.6 類似レポート検知

- 「ジョブ一覧」の表示の [更新] ボタンを追加しました。処理に時間がかかったとき、結果を表示し直すのに使用します。(!2467)

#### 3.7 問題ごとの成績表示/再採点

 「得点の指定」による成績の絞り込み機能が、10 点~90 点の間の 10 点刻みと柔軟性に欠けていたため、任意の点数を入力して絞り込みができるようにしました。 (!2432)

#### 3.8 ユニット

 ユニット教材を利用しているとき、内容の教材を終了・開始するときや、内容の教 材の学習履歴終了時刻を更新するタイミングで、ユニット教材自体の学習履歴終了 時刻も更新するようにしました。(!2481)

#### 3.9 出席

- 出席「設定/ログの確認」画面で授業コマ作成時、出席扱いの終了時刻と遅刻扱いの開始時刻、遅刻扱いの終了時刻と欠席扱いの開始時刻が同時刻になり、どちらに分類されるのかはっきりしない問題がありましたので修正しました。(
   ATD\_SETTING\_OPEN\_FROM\_NOW\_OPTION = 0の環境のみ)(!2465)
  - 修正後は、00:00 に出席扱い1分の場合、出席扱い00:00-00:00、欠席扱い00:01-となります。

#### 3.10 学習履歴

- [学習履歴のダウンロード]にて、システムオプション USE\_PROFILE\_COLUMN\_LIST に対応したファイルがダウンロードできるよう修正しました。(!2443)
- [学習履歴のダウンロード]から出力する csv ファイルについて、画面のソート順を 反映するようにしました。(!2480)
- 学習履歴の画面の「コース名簿順」列に値が反映されるように修正しました。また、「コース名簿順」でソートするときエラーにならないように修正しました。 (!2480)
  - システムオプション「USE\_PROFILE\_COLUMN」が「1」であり「 USE\_PROFILE\_COLUMN\_LIST」に「disp\_order」が含まれているとき、「コ ース名簿順」列が表示されます。

#### 3.11 e ポートフォリオ・コンテナ

- e ポートフォリオ・コンテナの画面に、学生自身の「評価分析グラフ」画面に移動 できるリンクを設置しました。(!2438)
- 「評価分析グラフ」画面に表示されるグラフにルーブリックの軸が「a, b, c, …」と表示されていましたが、軸ラベルと気づきにくいため、「A\_1, A\_2, B\_1, B\_2, …」という表示に直しました。(!2450)

#### 3.12 チャット

- チャットのメッセージ投稿処理のタイムアウト時間を 60 秒に延長しました。 (!2435)
- 教材を開きっぱなしにしている間、1分ごとに自動的に学習履歴の終了時刻を更新 するようにしました。(!2472,!2475)

#### **3.13 SCORM**

- SCORM 教材を使用している間、1分ごとに自動的に学習履歴の終了時刻を更新す るようにしました。(!2473)

#### 3.14 LTI 連携教材

- システム管理者が用意した LTI ツールをコース管理者が教材として使用するとき、
   連携 URL 設定がコース管理者でできてしまう問題を修正しました。(!2461)
  - システム管理者の設定でコース管理者が個別に連携 URL を設定できるか指定できますが、許可していないときでもコース管理者の画面に設定フォームが表示されてしまっていました。

#### 3.15 システム管理者

- お知らせ
  - システム管理者ログインで「コース管理」の「お知らせ管理」から閲覧できる「お知らせ」にて、[未読ユーザを確認する]をクリックするとエラーになってしまう問題を修正しました。(!2445)
- ユーザ管理
  - システム管理者のユーザ「登録・変更・削除」画面で、ユーザのデータ列に「利用 期限」を追加しました。(!2483)
    - 利用期限が設定されたユーザは、「アカウント情報の変更」画面に期限が 表示されます。
- 利用状況集計
  - システム管理者ログインでの「利用状況集計」表示で、グラフ横軸の時刻が重なっ て見づらい問題を解消しました。(!2452)
- ユーザの履歴データ移行
  - English モードに対応させました。(!2201)

#### 3.16 その他

- メッセージ
  - メッセージの送信日時が、2038 年 1 月 19 日 12 時 14 分 8 秒以降記録できなくなる問題を修正しました。(!2416)

- v11.9.1 より SEND\_NOTIFICATION\_MAIL\_WIDTH\_BCC=1 の環境でメールを送 信するとき、メール受信者から BCC のアドレスが見えてしまうことがあったた め、表示されないようにしました。(!2476)
- パスワード再発行
  - パスワード再発行機能でメールを受け取るとき、英語表示のときのメールが日本語 になっていました。メールの言語が切り替わるようにしました。(!2455,!2462)
- マニュアル
  - 管理者用マニュアル画面に、学習記録ビューア各プラグインのマニュアルページへのリンクを追加しました。(!2419)
  - マニュアルを更新しました。(!2482)
  - やりたいことから参照できる WebClass の使い方マニュアルを追加しました。 (!2487)

#### 3.17 学習記録ビューア

- 学習記録ビューア v4.4.7 => v4.4.8
- 教職履修カルテプラグイン v2.2.5 => v2.2.6
- 修学カルテプラグイン v2.14.5 => v2.14.7
- 授業評価アンケートプラグイン v2.13.6 => v2.14.0
- シラバスプラグイン v1.7.1 => v1.8.0

具体的な変更内容は別紙「学習記録ビューア リリースノート」を参照ください。